## Contents:

Introducing RenameWiz

What is RenameWiz ?

How To ...

Select the files

Add a suffix

Add a prefix

Change ext. to

Search and Replace

Delete if found

Copy As

<u>Simulate</u>

### What is RenameWiz?

RenameWiz is a utility that allows you to easily rename (or Copy As) files in many ways.

Add a prefix allows you to add charecters to the begining of files.

Add a suffix allows you to add charecters to the end of a file.

Search and Replace allows search and replace capabilities.

<u>Change ext. to</u> renames file extensions easily.

Simulate Allows you to see your results without actually Copying or Renaming your files.

Add a Suffix allows you to add charecters to the end of a file.

Example: To Add the suffix "*new*" to files.

1. <u>Select the files</u> to add a suffix to.

- Enter "*new*" in the "Add Suffix" window.
  Press "Rename" or "Copy As" button.

Filenames before rename Filenames after rename readme.txt readmenew.txt setup.exe setupnew.exe

Add a prefix allows you to add charecters to the begining of files

Example: To Add the prefix "*new*" to files.

- <u>Select the files</u> to add a prefix to.
  Enter "*new*" in the "Add Prefix" window.
  Press "Rename" or "Copy As" button.

Filenames before rename Filenames after rename readme.txt newreadme.txt setup.exe newsetup.exe

# Search and Replace Charecters in a file name.

Example: To search and replace "*new*" to "*old*" in files.

- Select files
  Enter "new" in the "Search / Replace" window.
  Enter "old" in the "To" window.
- 3. Press "Rename" or "Copy As" button.

| Filenames before rename | Filenames after rename |
|-------------------------|------------------------|
| readmenew.txt           | readmeold.txt          |
| new1234.exe             | old1234.exe            |
| 1stnewcar.bat           | 1stoldcar.bat          |
| setup.exe               | setup.exe              |

Delete if found allows you to delete characters in file names.

Example: To delete "*new*" if found in files names.

- <u>Select files</u>
  Enter "new" in the "Search / Replace" window.
  Leave the "To" window blank.
  Press "Rename" or "Copy As" button.

| Filenames before rename | Filenames after rename |
|-------------------------|------------------------|
| readmenew.txt           | readme.txt             |
| new1234.exe             | 1234.exe               |
| 1stnewcar.bat           | 1stcar.bat             |
| setup.exe               | setup.exe              |

# Change ext. to renames file extensions easily.

### Example:

To rename extensions to "*new*" on the following files:

<u>Select the files</u> to change extensions to.
 Enter "*new*" in the "Change Ext. To" window.
 Press "Rename" or "Copy As" button.

| Filenames before rename | Filenames after rename |
|-------------------------|------------------------|
| readme.txt              | readme.new             |
| 1234.exe                | 1234.new               |

Copy As, copies files renaming them to your criteria.

Example:

To copy files Adding the suffix "new" to files.

1. <u>Select files</u> to add a suffix to.

2. Enter "*new*" in the "Add Suffix" window.

3. Press "Copy As" button.

<u>Filenames before rename</u> readme.txt 1234.exe Filenames after rename

readme.txt

readmenew.txt 1234.exe 1234new.exe Selecting files in RenameWiz is simular to explorer.

- 1. Select a drive from the drive window
- 2. Select a directory from the directory window
- 3. Enter a file specification to filter out desired files (Optional)
- 4. Click on the file you wish to add to the rename list.
- 5. Click on "Add Sel'd File(s)" Button
- 6. Repeat steps 1 thru 6 to add more files from other directories.

Hints:

- 1. Double clicking on a file adds the file without clicking the "Add Sel'd File(s)" Button.
- 2. Use the "Cntrl" or "Shift" keys to select multiple files.

Simulate Copying or Renaming is very usefull if you wish to see your results without actually Copying or Renaming your files.

To toggle "Simulate Mode" on and off 1. Click on the "Simulate" check box